1) Login to the Power Plant Outage Reporting (PPOR) web portal at: <u>https://apps.cpuc.ca.gov/apex/f?p=111:LOGIN:14593894459469</u>.

Make sure you have a Login and Password assigned by the CPUC IT department. Email <u>go167@cpuc.ca.gov</u> if you have questions about your login and password.

| Californi<br>Public Utili<br>Commissi | ia<br>ities<br>ion |  |
|---------------------------------------|--------------------|--|
|                                       | Sign in to PPOR    |  |
|                                       | User               |  |
|                                       | Password Sign in   |  |

2) Once you are logged in, choose the tab "CPUC Outage Report Screen" which is shown below.

Under the section titled, "Annual GO 167 Compliance Documents", select your Plant name from the Asset List field.

**Outage Report Screen** 

| California<br>Public Utilities<br>Commission                                                                                                    | User Manual   Reporting Instructions   Logo |  |  |
|----------------------------------------------------------------------------------------------------|---------------------------------------------|--|--|
| CPUC Outage Query                                                                                                    |                                             |  |  |
| Create New Report                                                                                                    |                                             |  |  |
| Create New Report                                                                                                    |                                             |  |  |
| Power Plant Outage Query                                                                                                    |                                             |  |  |
| Generator Type Outage Type                                                                                                    |                                             |  |  |
| Equipment Involved Agawatts Curtailed                                                                                                    |                                             |  |  |
| Outage Start Date                                                                                                    |                                             |  |  |
| Outage End Date                                                                                                    |                                             |  |  |
| CAISO OMS Outage ID                                                                                                    |                                             |  |  |
| Outage Cause                                                                                                    |                                             |  |  |
| Search Clear                                                                                                    |                                             |  |  |
| Outage Report Results                                                                                                    |                                             |  |  |
| If you have any questions, please email GO167@cpuc.ca.gov for assistance.<br>no data found                                                                                                   |                                             |  |  |
| Annual GO167 Compliance Documents<br>(e.g. Certification of Compliance with Maintenance/Operations Standards, Maintenance and Operations Plan Summaries, Thermal Verified Logbook Statement) |                                             |  |  |
| Asset List                                                                                                    |                                             |  |  |
| Upload File Browse                                                                                                    |                                             |  |  |
| File Submit                                                                                                    |                                             |  |  |
|                                                                                                    |                                             |  |  |

Select the Browse button and select the compliance document from your hard drive that you wish to upload to submit.

Select the "File Submit" button.

3) Repeat Step 2 for the next compliance document that you wish to upload. Repeat this step until all compliance documents have been uploaded.